# FlexConnect Central DHCP配置示例

# 目錄

<u>簡介</u> <u>必要條件</u> <u>需求</u> <u>採用元件</u> <u>背景資訊</u> <u>設定</u> <u>網路圖表</u> <u>動態介面組態</u> <u>每個WLAN的中央DHCP</u> <u>每個FlexConnect接入點的中央DHCP</u> 每個FlexConnect組的中央DHCP

# 簡介

本檔案將說明FlexConnect中央動態主機配置協定(DHCP)的功能及其配置方法。

# 必要條件

### 需求

思科建議您瞭解以下基本知識:

- AireOS WLC
- FlexConnect AP
- DHCP
- 網路位址轉譯(NAT)
- 連線埠位址轉譯(PAT)

### 採用元件

- WLC v8.0.140.0
- AP 1700

注意:此功能自7.3版起可用。

本文中的資訊是根據特定實驗室環境內的裝置所建立。文中使用到的所有裝置皆從已清除(預設))的組態來啟動。如果您的網路運作中,請確保您瞭解任何指令可能造成的影響。

# 背景資訊

有時,在沒有可用的DHCP伺服器的站點上安裝了處於FlexConnect模式的接入點(AP),或者某個子 網有DHCP伺服器可用,但FlexConnect AP需要為多個不同子網的服務集識別符號(SSID)提供服務 。

在這些情況下,可以將DHCP發現資料包從遠端位置橋接至無線LAN控制器(WLC),再從那裡橋接 至WLC,並通過其配置的動態介面之一轉發DHCP資料包。一旦客戶端從中央DHCP伺服器獲得 IP地址,來自該客戶端的流量就會在遠端位置本地流動。

如果分配給客戶端的IP地址的子網不在遠端位置,則可以啟用NAT-PAT,以便流量從客戶端流到 AP,然後AP執行NAT-PAT,流量可以在遠端站點本地流動,即使該子網不存在也如此。

設定

網路圖表

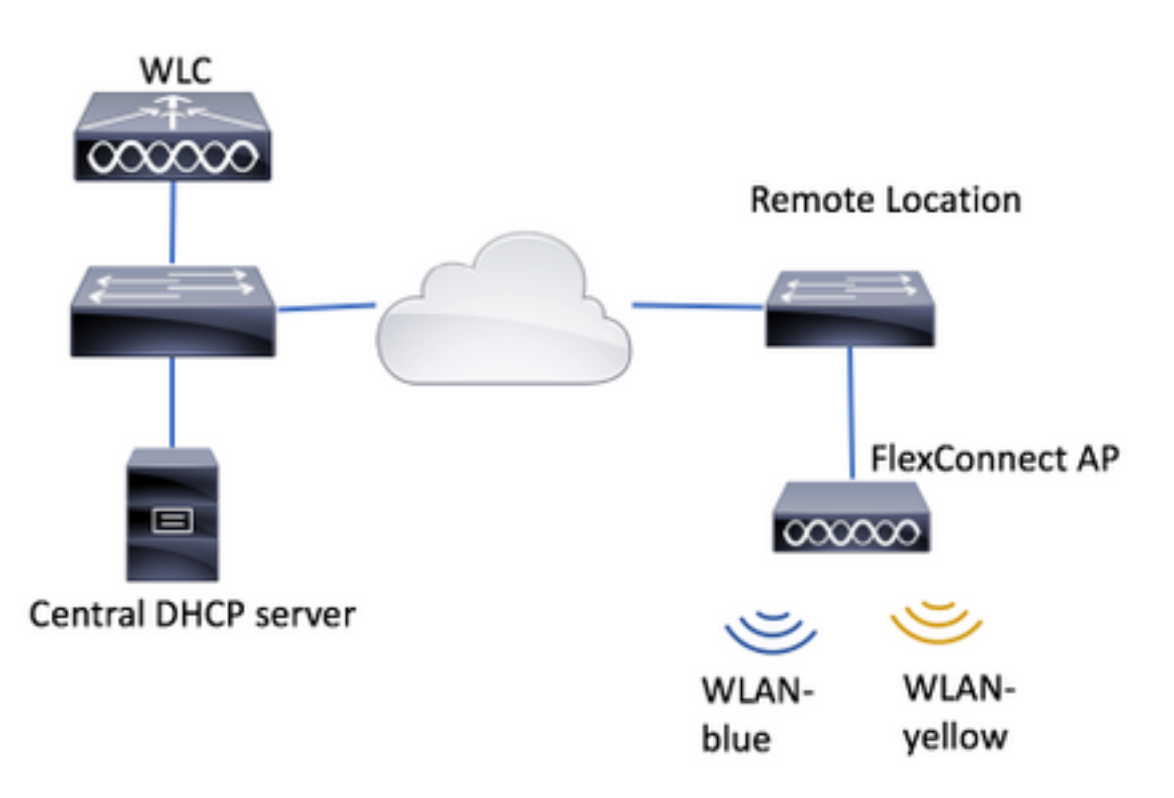

此配置示例使用此拓撲以及兩個無線區域網(WLAN),其中WLAN-blue在遠端位置確實有一個本地 DHCP伺服器,但WLAN-yellow沒有一個。在WLAN-yellow上傳送的DHCP發現資料包將轉發到 WLC,然後WLC通過其動態介面之一將資料包轉發到中央DHCP伺服器,中央DHCP伺服器為 WLAN-yellow上的客戶端分配IP地址,此後,客戶端在WLAN-yellow上生成的流量在本地傳輸,並 且FlexConnect AP會執行NAT/PAT以允許該資料包,因為分配給客戶端的IP地址子網在遠端位置不 存在。

在此連結中可找到如何配置WLAN-blue的示例:

#### 配置FlexConnect

可配置中央DHCP的有3個部分:

- 每個FlexConnect AP
- 每個FlexConnect組
- 每個WLAN

為上述任何一種場景配置中央DHCP之前,需要配置WLC用於轉發DHCP發現資料包的動態介面。

步驟1.導覽至CONTROLLER > Interfaces,然後按一下New。

| CISCO MONITOR        | WLANS | CONTROLL          | ER WIRELESS              | SECURITY    | MANAGEMENT | COMMANDS  | нерр     | FEEDBACK |
|----------------------|-------|-------------------|--------------------------|-------------|------------|-----------|----------|----------|
| Controller           |       |                   |                          |             |            | Entries 1 | - 4 of 4 | New      |
| General<br>Inventory |       | Interface<br>Type | Dynamic AP<br>Management | IPv6 Addres |            |           |          |          |
| Interfaces           |       | Shatir            | Enabled                  | /118        |            |           |          |          |

步驟2.指定名稱和VLAN ID,然後按下Apply。

| <u>v</u> la | Ns  | CONTROLLER     | WIRELESS | SECURITY | MANAGEMENT | C <u>O</u> MMANDS | HELP | FEEDBACK |
|-------------|-----|----------------|----------|----------|------------|-------------------|------|----------|
|             | Int | erfaces > Ne   | W        |          |            | < Bac             | k    | Apply    |
|             | 1   | interface Name | vlan2601 |          |            |                   |      |          |
|             | `   | /LAN Id        | 2601     |          |            |                   |      |          |
|             |     |                |          |          |            |                   |      |          |

步驟3.輸入該動態介面的IP地址、其埠及其DHCP伺服器IP地址。完成後,按應用按鈕。

在本示例中,此動態介面的預設網關也是此VLAN的DHCP伺服器。

| Interfaces > Edit    |             |            | < Back | Apply |
|----------------------|-------------|------------|--------|-------|
| General Informatio   | •           |            |        |       |
| Interface Name       | vlan2601    |            |        |       |
| MAC Address          | 80:e8:6f:02 | codoe0     |        |       |
| Configuration        |             |            |        |       |
| Guest Lan            | 8           |            |        |       |
| Quarantine           | 0           |            |        |       |
| Quarantine Vian Id   | 0           |            |        |       |
| NAS-ID               | none        |            |        |       |
| Physical Informatio  | n           |            |        |       |
| Port Number          | 1           |            |        |       |
| Backup Port          | 0           |            |        |       |
| Active Port          | 0           |            |        |       |
| Enable Dynamic AP Ma | nagement 💷  |            |        |       |
| Interface Address    |             |            |        |       |
| VLAN Identifier      | 2601        |            |        |       |
| 3P Address           | 172.16.     | 0.9        |        |       |
| Notmask              | 255.255     | .255.0     |        |       |
| Gateway              | 172.16.     | 0.5        |        |       |
| DHCP Information     |             |            |        |       |
| Primary DHCP Server  |             | 172.16.0.1 |        |       |
| Secondary DHCP Serve | r           |            |        |       |
|                      |             |            |        |       |

在這些配置示例中,WLAN-yellow上的客戶端從VLAN 2601接收IP地址。由於VLAN 2601並不存在 於遠端位置,而只存在於WLC的位置,因此這些示例還啟用了NAT-PAT,因此AP將客戶端生成的 流量(源自VLAN 2601的IP地址)轉換為自身的IP地址(在遠端站點中有效)。

#### 每個WLAN的中央DHCP

此配置在FlexConnect本地交換WLAN上啟用中央DHCP,此功能適用於廣播SSID WLAN黃色的所 有FlexConnect AP。

步驟1.建立WLAN。

開啟WLC的GUI,然後導覽至WLANs > Create New > Go。

| cisco                                                      | MONITOR WLANS CONTROLLER WIRELESS SECURITY MANAGEMENT COMMANDS HELP FEEDBACK |
|------------------------------------------------------------|------------------------------------------------------------------------------|
| WLANs                                                      | WLANs                                                                        |
| <ul> <li>₩LANS</li> <li>WLANS</li> <li>Advanced</li> </ul> | Current Filter: None [Change Filter] [Clear Filter] Create New Create New    |

選擇SSID和配置檔案的名稱,然後按一下Apply。

| W | /LANs > New  |              | < Back | Apply |
|---|--------------|--------------|--------|-------|
|   | Туре         | WLAN ~       |        |       |
|   | Profile Name | profile-name |        |       |
|   | SSID         | SSID-name    |        |       |
|   | ID           | 2 ~          |        |       |

CLI:

> config wlan create <wlan-id> <profile-name> <ssid-name>
步驟2.選擇分配給WLAN的介面。

| WLANs > Edit 'W                 | AN-yellow' < Back Apply                                                                              |
|---------------------------------|----------------------------------------------------------------------------------------------------|
| Cananal                         | Advanced                                                                                             |
| General Securi                  | y Qos Policy-Mapping Advanced                                                                        |
|                                 |                                                                                                    |
| Profile Name                    | WLAN-yellow                                                                                          |
| Туре                            | WLAN                                                                                                 |
| SSID                            | WLAN-yellow                                                                                          |
| Status                          | Enabled                                                                                              |
| Security Policies               | [WPA2][Auth(PSK)]<br>(Modifications done under security tab will appear after applying the changes.) |
| Radio Policy                    | All                                                                                                  |
| Interface/Interface<br>Group(G) | vlan2601 \$                                                                                          |
| Multicact Vian                  |                                                                                                    |

#### CLI:

config wlan interface <wlan-id> <interface-name> 步驟3.定位至安全標籤並選擇安全方法。

#### 本示例使用WPA2-PSK。

| MONITOR   | <u>W</u> LANs | <u>C</u> ONTRO | LLER WI   | RELESS  | SECURITY | M <u>A</u> NAG | EMENT | C <u>O</u> MMANDS | HELP | <u>F</u> EEDBACK |
|-----------|---------------|----------------|-----------|---------|----------|----------------|-------|-------------------|------|------------------|
| WI ANS >  | Edit 'W       | AN-ve          | llow'     |         |          |                |       |                   |      |                  |
|           | Lon V         | Line yo        | iiow      |         |          |                |       |                   |      |                  |
| General   | Secur         | ity Q          | oS Pol    | icy-Map | ping Adv | vanced         |       |                   |      |                  |
| Laver 2   | Lave          | er 3 A         | AA Serve  | s       |          |                |       |                   |      |                  |
| Fast Tran | sition 🗌      |                |           |         |          |                |       |                   |      |                  |
| Protecte  | d Manage      | ment Frar      | me        |         |          |                |       |                   |      |                  |
| PMF       |               |                | Disabled  |         |          |                |       |                   |      |                  |
| WPA+W     | PA2 Paran     | neters         |           |         |          |                |       |                   |      |                  |
| WPA       | Policy        |                |           |         |          |                |       |                   |      |                  |
| WPA2      | Policy-AES    | ;              |           |         |          |                |       |                   |      |                  |
| Authenti  | ication Ke    | y Manage       | ment      |         |          |                |       |                   |      |                  |
| 802.1     | x             | Enable         | 2         |         |          |                |       |                   |      |                  |
| ССКМ      | l             | Enable         |           |         |          |                |       |                   |      |                  |
| PSK       |               | 🕑 Enable       | e         |         |          |                |       |                   |      |                  |
| FT 80     | 2.1X          | Enable         | 9         |         |          |                |       |                   |      |                  |
| FT PS     | к             | Enable         | e         |         | _        |                |       |                   |      |                  |
| PSK F     | ormat         |                | ASCII \$  |         |          |                |       |                   |      |                  |
|           | -             | ine Chaba      | •••••     |         |          |                |       |                   |      |                  |
| 14<br>14  | gtk-random    | ize state      | Disable 🛊 |         |          |                |       |                   |      |                  |
|           |               |                |           |         |          |                | -     |                   |      |                  |

config wlan security wpa akm 802.1x disable <wlan-id> config wlan security wpa akm psk enable <wlan-id> config wlan security wpa akm psk set-key ascii <password> <wlan-id> 步驟4.導航到Advanced 頁籤,然後啟用Required DHCP。

必須使用DHCP必需功能才能使用中央DHCP。

| ANS Q       | ONTROLLER            | WIRELE    | SS SE  | CURITY  | MANAGEN | IENT COMM                | IANDS  | HELP     | FEEDBAC |
|-------------|----------------------|-----------|--------|---------|---------|--------------------------|--------|----------|---------|
| WLA         | Ns > Edit            | 'WLAN-y   | vellow |         |         |                          | < Back | <u>ا</u> | Apply   |
| Gen         | eral Se              | ecurity   | QoS    | Policy- | Mapping | Advanced                 |        |          | 0       |
| A           | llow AAA<br>Override | Enabled   | I      |         | D       | HCP<br>DHCP Server       |        | Override | _       |
| C<br>H<br>D | lole<br>Detection    | Enabled   |        |         | 1       | DHCP Addr.<br>Assignment | ×      | Required | ٦ I     |
| E           | nable Sessio         | n Timeout |        |         | L       | 540                      |        |          | - 1     |

CLI:

config wlan dhcp\_server <wlan-id> 0.0.0.0 required

步驟5.導航到Advanced 頁籤,然後啟用Flexconnect Local Switching和Central DHCP Processing。如果遠端站點上不存在分配給WLAN的子網,請確保也啟用NAT-PAT。

### WLANs > Edit 'WLAN-yellow'

< Back

Apply

| General Security                              | QoS Po  | licy-Mapping | Advanced                    |                   |
|-----------------------------------------------|---------|--------------|-----------------------------|-------------------|
| Off Channel Scanning Def                      | er      | Lo           | ocal Client Profiling       |                   |
| Scan Defer 0 1                                | 23456   | . 7          | DHCP Profiling              |                   |
| Priority                                      |         |              | HTTP Profiling              |                   |
| Scan Defer                                    |         | Ur<br>Su     | niversal AP Admin<br>upport |                   |
| Time(msecs)                                   |         |              | Universal AP Admin          |                   |
| FlexConnect                                   |         | 11           | Lv BSS Transition Sup       | port              |
| FlexConnect Local                             | Enabled |              | BSS Max Idle Service        |                   |
| Switching Z                                   | _       | 1            | Directed Multicast Serv     | vice 🗌            |
| FlexConnect Local Auth                        | Enabled | m            | DNS                         |                   |
| Learn Client IP Address<br><u>5</u>           | Enabled |              | mDNS Snooping               | ✓<br>Enabled      |
| Vlan based Central<br>Switching <sup>13</sup> | Enabled |              | mDNS<br>Profile defau       | lt-mdns-profile 🕏 |
| Central DHCP<br>Processing                    | Enabled | ]            |                             |                   |
| Override DNS                                  | Enabled |              |                             |                   |
| NAT-PAT                                       | Enabled |              |                             |                   |
| Central Assoc                                 | Enabled |              |                             |                   |
|                                               |         |              |                             |                   |

Foot Notes

CLI:

config wlan flexconnect local-switching <wlan-id> enable config wlan flexconnect local-switching <wlan-id> central-dhcp enable 步驟6.導覽至General 索引標籤並啟用WLAN。

| ANS | CONTROLLER W                                    | IRELESS                   | SECURITY                   | M <u>A</u> NAGEMI | ENT C <u>O</u> MM | IANDS H      | IE <u>L</u> P <u>F</u> EEDBACK |
|-----|-------------------------------------------------|---------------------------|----------------------------|-------------------|-------------------|--------------|--------------------------------|
| W   | LANs > Edit 'WL                                 | .AN-yello                 | w'                         |                   |                   | < Back       | Apply                          |
| [.  | General Securit                                 | y QoS                     | Policy-                    | Mapping           | Advanced          |              |                                |
|     | Profile Name                                    | WLAN-yello                | w                          |                   |                   |              |                                |
|     | Туре                                            | WLAN                      |                            |                   |                   |              |                                |
|     | SSID                                            | WLAN-yello                | w                          |                   |                   |              |                                |
|     | Status                                          | Enabled                   | i                          |                   |                   |              |                                |
|     | Security Policies                               | [WPA2][A<br>(Modification | Auth(PSK)]<br>ns done unde | r security tab    | will appear af    | ter applying | the changes.)                  |
|     | Radio Policy<br>Interface/Interface<br>Group(G) | All<br>vlan2601           | <b>\$</b>                  |                   |                   |              |                                |

CLI:

config wlan enable <wlan-id>

通過此配置,與FlexConnect AP上的SSID WLAN黃色關聯的任何無線客戶端都將收到來自VLAN 2601的IP地址,其流量在遠端站點本地流動,並且FlexConnect AP對其流量執行NAT-PAT。

如果您需要根據遠端位置自定義VLAN分配,則可以使用AP組,以便可以使用相同的WLAN並為每個AP組分配不同的VLAN。有關如何配置它的詳細資訊,請參閱以下連結:

<u>AP組</u>

#### 每個FlexConnect接入點的中央DHCP

此示例顯示如何只為一個FlexConnect AP配置中央DHCP。只有連線到Flex-1的AP的客戶端才能從 VLAN 2601上的DHCP伺服器獲取其IP地址,該地址僅存在於WLC的位置。

此範例假設已在Flexconnect模式下設定AP。

# All APs > Details for Flex-1

| General  | Credentials | Inter            | faces | Hig | gh Availabilit |  |  |
|----------|-------------|------------------|-------|-----|----------------|--|--|
| General  |             |                  |       |     |                |  |  |
| AP Name  | Fle         | x-1              |       |     |                |  |  |
| Location | de          | default location |       |     |                |  |  |
| AP MAC A | Address f0: | 7f:06:e1:9e      | :a0   |     |                |  |  |
| Base Rad | io MAC f0:  | 7f:06:ee:f5      | :90   |     |                |  |  |
| Admin St | atus E      | nable 🕈          |       |     |                |  |  |
| AP Mode  | F           | exConnect        | \$    |     |                |  |  |
| AP Sub M | lode N      | one 🗧            | )     |     |                |  |  |

步驟1.建立WLAN。

您可以按照每個WLAN的**中央DHCP**上顯示的相同步驟操作,但在步驟5中,您只需要啟用 FlexConnect本地交換。這允許連線到任何其他AP的客戶端在遠端站點本地交換其DHCP發現資料 包。

| WLANs > Ed | it 'WL | AN-y | ellow' |
|------------|--------|------|--------|
|------------|--------|------|--------|

| < | Ba | ac | k |
|---|----|----|---|
|---|----|----|---|

Apply

| General Security                    | QoS Policy-M | apping Advanced               |         |
|-------------------------------------|--------------|-------------------------------|---------|
| Off Channel Scanning Def            | er           | Local Client Profiling        |         |
| Scan Defer 0 1                      | 234567       | DHCP Profiling                |         |
| Priority                            |              | HTTP Profiling                |         |
| Scan Defer                          |              | Universal AP Admin<br>Support |         |
| Time(msecs)                         |              | Universal AP Admin            |         |
| lexConnect                          |              | 11v BSS Transition Support    |         |
| FlexConnect Local                   | Enabled      | BSS Max Idle Service          |         |
| Switching <sup>2</sup>              |              | Directed Multicast Service    |         |
| FlexConnect Local Auth              | Enabled      | mDNS                          |         |
| Learn Client IP Address<br><u>5</u> | Enabled      | mDNS Snooping                 | Enabled |
| Vlan based Central<br>Switching 13  | Enabled      |                               |         |
| Central DHCP<br>Processing          | Enabled      |                               |         |
| Override DNS                        | Enabled      |                               |         |
| NAT-PAT                             | Enabled      |                               |         |
| Central Assoc                       | Enabled      |                               |         |

#### 步驟2.在FlexConnect AP中啟用中央DHCP。

#### 導航至**無線>接入點>所有AP > AP名稱。**

| cisco                                                                                                    | MONITOR WLAN      | s <u>C</u> ONTROLLER | WIRELESS     | SECURITY | M <u>A</u> N |
|----------------------------------------------------------------------------------------------------|-------------------|----------------------|--------------|----------|--------------|
| Wireless                                                                                                    | All APs           |                      |              |          |              |
| <ul> <li>Access Points<br/>All APs</li> </ul>                                                                                 | Current Filter    |                      | None         |          | [Cha         |
| <ul> <li>Radios</li> <li>802.11a/n/ac</li> <li>802.11b/g/n</li> <li>Dual-Band Radios</li> <li>Global Configuration</li> </ul> | Number of APs     |                      | 2            |          |              |
| Advanced<br>Mesh                                                                                                    | AP Name<br>Flex-1 |                      | ddress(Ipv4/ | Ipv6)    |              |

然後導航FlexConnect頁籤,然後按一下Central DHCP Processing。

| All APs > [                                                                                    | Details for Flex                                                                     | k-1                         |                   |           |             | < 0      |
|------------------------------------------------------------------------------------------------|--------------------------------------------------------------------------------------|-----------------------------|-------------------|-----------|-------------|----------|
| General                                                                                        | Credentials                                                                          | Interfaces                  | High Availability | Inventory | FlexConnect | Advanced |
| VLAN<br>Support<br>Native VI<br>FlexConn<br>Group Ni<br>PreAuthent<br>External V<br>Local Solv | AN ID 2683 ect flex-grp floation Access Co VebAuthentication A/ LACLs HCP.Processing | VLAN Mappin<br>antrol Lists | ngs               |           |             |          |

#### 之後,為WLAN啟用Central DHCP和NAT-PAT。

|            | OR <u>W</u> LANs | <u>C</u> ONTROLLER | WIRELESS        | SECURITY        | M <u>A</u> N | NAGEMENT    | C <u>O</u> MMANDS | HELP | FEEDBACK | <mark>. H</mark> o |
|------------|------------------|--------------------|-----------------|-----------------|--------------|-------------|-------------------|------|----------|--------------------|
| All AF     | s > Flex-1 >     | Central DHC        | P Processin     | g               |              |             |                   |      | < Back   | Apply              |
| AP Na      | me Fl            | ex-1               |                 |                 |              |             |                   |      |          |                    |
| Base F     | Radio MAC        |                    |                 |                 |              |             |                   |      |          |                    |
| WLAN       | N DHCP Map       | ping               |                 |                 |              |             |                   |      |          |                    |
| WLA        | N Id 0           |                    |                 |                 |              |             |                   |      |          |                    |
| Cen        | tral DHCP        |                    |                 |                 |              |             |                   |      |          |                    |
| Ove        | rride DNS 📃      |                    |                 |                 |              |             |                   |      |          |                    |
| NAT        | -PAT             |                    |                 |                 |              |             |                   |      |          |                    |
|            | Ad               | d                  |                 |                 |              |             |                   |      |          |                    |
| WLAN<br>Id | l<br>WLAN Profil | e Name             | Central<br>DHCP | Override<br>DNS | NAT-<br>PAT  | Inheritance | e level           |      |          |                    |
| 1          | sector of the    |                    |                 |                 |              | Wlan        |                   |      | -        |                    |
| 3          | 2°               |                    |                 |                 |              | Wlan        |                   |      | -        |                    |
| 4          | tot new rocar    | central            |                 |                 |              | Wlan        |                   |      | <b>~</b> |                    |
| 6          | kaal faar aa     | r                  |                 |                 |              | Wlan        |                   |      | <b>~</b> |                    |
| 7          | WLAN-yellow      |                    |                 |                 |              | Wlan        |                   |      | -        |                    |

#### CLI:

config ap flexconnect central-dhcp <wlan-id> <AP-name> enable override dns disable nat-pat
enable

#### 每個FlexConnect組的中央DHCP

此示例說明如何只為一個FlexConnect組配置中央DHCP。只有連線到與FlexConnect組(稱為flexgrp)關聯的任何AP的客戶端才能從VLAN 2601上的DHCP伺服器獲取其IP地址,該伺服器僅存在 於WLC的位置。

此範例假設FlexConnect AP已屬於FlexConnect群組。

# FlexConnect Groups > Edit 'flex-grp'

| General                                                                                                    | Local A                 | uthentication                         | Image Upgrade | ACL Mapping  | Cent              |
|----------------------------------------------------------------------------------------------------|-------------------------|---------------------------------------|---------------|--------------|-------------------|
| Group National Strength Strength Streng | <b>me</b><br>Local Auth | flex-grp<br>entication <sup>2</sup> 見 | 2             |              |                   |
| FlexConne                                                                                                    | ect APs                 |                                       |               |              |                   |
| Add AP                                                                                                    | ldress                  | AP Name                               | 5             | Status       | Ip<br>Add<br>Ser  |
| :                                                                                                    |                         | Flex-1                                | ,             | Associated 🗧 | Typ<br>Sha<br>Sec |
|                                                                                                    |                         |                                       |               |              | C                 |

步驟1.建立WLAN。

您可以按照每個WLAN的**中央DHCP**上顯示的相同步驟操作,但在步驟5中,您只需要啟用 FlexConnect本地交換。這允許連線到任何其他AP的客戶端在遠端站點本地交換其DHCP發現資料 包。

| WLANs > Edit 'WLAN-yel | llow' |
|------------------------|-------|
|------------------------|-------|

| < | В | а | С | k |
|---|---|---|---|---|
|   | _ | - | - |   |

Apply

| General Security                              | QoS Policy-Mapping | Advanced                          |         |
|-----------------------------------------------|--------------------|-----------------------------------|---------|
| Off Channel Scanning Def                      | fer                | Local Client Profiling            |         |
| Scan Defer 0 1                                | 2 3 4 5 6 7        | DHCP Profiling                    |         |
| Priority                                      |                    | HTTP Profiling                    |         |
| Scan Defer                                    |                    | Universal AP Admin<br>Support     |         |
| Time(msecs)                                   |                    | Universal AP Admin                |         |
| lexConnect                                    |                    | <b>11v BSS Transition Support</b> |         |
| FlexConnect Local                             | Enabled            | BSS Max Idle Service              |         |
| Switching 🚄                                   |                    | Directed Multicast Service        |         |
| FlexConnect Local Auth <u>12</u>              | Enabled            | mDNS                              |         |
| Learn Client IP Address<br><u>5</u>           | Enabled            | mDNS Snooping                     | Enabled |
| Vlan based Central<br>Switching <sup>13</sup> | Enabled            |                                   |         |
| Central DHCP<br>Processing                    | Enabled            |                                   |         |
| Override DNS                                  | Enabled            |                                   |         |
| NAT-PAT                                       | Enabled            |                                   |         |
| Central Assoc                                 | Enabled            |                                   |         |

步驟2.在FlexConnect組中啟用中央DHCP。

導航到**WIRELESS > FlexConnect Groups > Group Name > Central DHCP**。輸入WLAN-id,啟用 Central DHCP和NAT-PAT,然後點選**Add。** 

| FlexConnect Groups > Edit 'flex-grp' |                      |               |             |              |                   |  |  |  |
|--------------------------------------|----------------------|---------------|-------------|--------------|-------------------|--|--|--|
| General                              | Local Authentication | Image Upgrade | ACL Mapping | Central DHCP | WLAN VLAN mapping |  |  |  |
| Central D                            | HCP - WLAN Mapping   |               |             |              |                   |  |  |  |
| WLAN Id                              | 7                    |               |             |              |                   |  |  |  |
| Central D                            | DHCP 🗹               |               |             |              |                   |  |  |  |
| Override                             | DNS                  |               |             |              |                   |  |  |  |
| NAT-PAT                              | Add                  |               |             |              |                   |  |  |  |

### FlexConnect Groups > Edit 'flex-grp'

| General    | Local Authentication | Image Upgra     | ade A           | CL Map      | ping | Central | DHCP |
|------------|----------------------|-----------------|-----------------|-------------|------|---------|------|
| Central    | DHCP - WLAN Mapping  |                 |                 |             |      |         |      |
| WLAN I     | d O                  |                 |                 |             |      |         |      |
| Central    | DHCP                 |                 |                 |             |      |         |      |
| Overrid    | e DNS                |                 |                 |             |      |         |      |
| NAT-PA     | т                    |                 |                 |             |      |         |      |
|            | Add                  |                 |                 |             |      |         |      |
| WLAN<br>Id | WLAN Profile Name    | Central<br>DHCP | Override<br>DNS | NAT-<br>PAT |      |         |      |
| 7          | WLAN-yellow          | <b>*</b>        |                 |             |      |         |      |
|            |                      |                 |                 |             |      |         |      |

#### CLI:

config flexconnect group <flexconnect-grp-name> central-dhcp <wlan-id> enable override dns
disable nat-pat enable

#### 相關資訊

- Flex 7500無線分支機構控制器部署指南
- FlexConnect 企業移動性8.1部署指南
- FlexConnect 功能對照表